## **FCRA Online Services**

## Online filing of application for seeking Prior Permission under FCRA Act, 2010 (FC-4 Form)

Instructions for filing online FC - 4 Form for Application for seeking Prior Permission to accept foreign contribution by an Association having a definite cultural, economic, educational, religious or social programme under sub-section(2) of Section 11 of the FC(R)A Act, 2010.

1. For online filing of application form for seeking Prior Permission a user ID is required to be created.

| C FCRA OnLine Se | ervices - Windows Internet Explorer           |                                               |                                                                                                    |              |
|------------------|-----------------------------------------------|-----------------------------------------------|----------------------------------------------------------------------------------------------------|--------------|
| ۵ - ۲            | http://localhost/49171/fcracombine/register.a | spx                                           | 👻 🐓 🔀 🔀 Bing                                                                                              | + م          |
| 🔶 Favorites      | 🟉 FCRA OnLine Services                        |                                               |                                                                                                    |              |
|                  |                                               | FCRA Onlin<br>New User Re<br>All fields are r | e Services<br>egistration<br>nandatory                                                                    |              |
|                  | Personal Information:                         |                                               | If Already Registred Then Click Here?                                                                     |              |
|                  | First Name:                                   |                                               |                                                                                                    |              |
|                  | Last Name:                                    |                                               |                                                                                                    |              |
|                  | Email:                                        |                                               |                                                                                                    |              |
|                  | Required Account Informat                     | ion:                                          | Linear and Decound (minimum Colourstant)                                                                  |              |
|                  | Username:                                     |                                               | are required to create a new account and Username                                                         |              |
|                  | Password:                                     |                                               | should contain only letters (a-z), numbers (0-9) and<br>underscores ( ). You need to retype your password |              |
|                  | Retype Password:                              |                                               | for authentication purposes.                                                                              |              |
|                  | Mailing Address:                              |                                               |                                                                                                    |              |
|                  | City                                          |                                               |                                                                                                    |              |
|                  | State:                                        | Select State                                  |                                                                                                    |              |
|                  | Pin Code:                                     |                                               |                                                                                                    |              |
|                  | Enter this key in the key<br>field below:     | X G 8                                         |                                                                                                    |              |
|                  | Key:                                          |                                               |                                                                                                    |              |
|                  | Sub                                           | mit                                           |                                                                                                    |              |
|                  |                                               |                                               |                                                                                                    |              |
|                  |                                               |                                               |                                                                                                    |              |
|                  |                                               |                                               |                                                                                                    |              |
|                  |                                               |                                               |                                                                                                    |              |
|                  |                                               |                                               |                                                                                                    | -            |
|                  |                                               |                                               | Internet   Protected Mode: Off                                                                            | 🖓 🔻 🔍 100% 🔻 |

 After successful registration applicant/user can login to the 'FCRA Online Services' and select the option for the type of application you wish to fill and click 'Login'. For online submission of application for seeking Prior Permission (FC-4 Form), select the option 'FC-4 Prior Permission'.

| 6 FCRA OnLin  | ne Services - Windows Internet Explorer      |                                            |                                      |                     |              |
|---------------|----------------------------------------------|--------------------------------------------|--------------------------------------|---------------------|--------------|
| <b>GO</b> • [ | http://10.23.33.20/fcrawebtest/fc_login.aspx |                                            | *                                    | 😽 🗙 📴 Bing          | + م          |
| 🙀 Favorites   | CRA OnLine Services                          |                                            |                                      |                     |              |
| acana man     | गृह<br>Ministry                              | ਂ मंत्रालय, भ<br>of Home Af<br>FCRA Online | ारत सरका<br>fairs, Govt.<br>Services | τ<br>of India       |              |
|               |                                              | User 1                                     | Login                                |                     |              |
|               |                                              | User name                                  |                                      |                     |              |
|               |                                              | Password<br>Access Code                    | 4 T 2 F                              |                     |              |
|               |                                              | Enter Access Code                          |                                      |                     |              |
|               |                                              | Application For                            | Select                               |                     |              |
|               |                                              | Sign In                                    | Reset                                |                     |              |
|               |                                              | If Not Registered,<br>Forgot Pa            | then Click Here?<br>ssword ?         |                     |              |
|               |                                              |                                            |                                      |                     |              |
|               |                                              |                                            |                                      |                     |              |
|               |                                              |                                            |                                      |                     |              |
|               |                                              |                                            |                                      |                     |              |
|               |                                              |                                            |                                      |                     |              |
|               |                                              |                                            |                                      |                     |              |
|               |                                              |                                            |                                      |                     |              |
| Done          |                                              |                                            | S Internet                           | Protected Mode: Off | 📲 🔹 🔍 110% 🔻 |

- 🖉 FCRA online services-Prior Permission Windows Internet Explorer - 6 🛛 2-0 🖌 🍫 🗙 Live Search 🟠 • 🔝 • 🖶 • 🔂 Page • 🎯 Tools • 🎽 😭 🏟 🌈 FCRA online services-Prior Permission FCRA Prior Permission Prior Permission Print Application How to apply LogOut. Change Password Click here to file Prior Permission 🐻 🌒 Internet 🔍 100% 🔹
- 3. After the successful login, FCRA Prior Permission Menu will be displayed.

4. The FC-4 form has been divided in four parts to facilitate simple online filing of application for grant of Prior Permission under sub-section (2) of Sec. 11 of the FC(R) Act, 2010.

5. Start with Click at '**Prior Permission'** of the menu item or 'Click here to file Prior Permission'. Fill in the requisite details in the Form FC-4. Click 'Save and Next' after filling the details, the details will be saved and next part is displayed to fill the details of Executive Committee/Governing Council, etc.

| 6 FCRA onlin              | 🏉 FCRA online services-Prior Permission - Windows Internet Explorer 📰 🔂 |                                                                             |                                                 |                                                        |                                            |  |
|---------------------------|-------------------------------------------------------------------------|-----------------------------------------------------------------------------|-------------------------------------------------|--------------------------------------------------------|--------------------------------------------|--|
| <b>@</b> • [              | http://10.23.33.20/fcrawebtest/fcl/                                     | _mainNew.aspx                                                               |                                                 | 🕨 🗙 📴 Bing                                             | + م                                        |  |
| 🚖 Favorites               | 🏉 FCRA online services-Prior Perm                                       | ission                                                                      |                                                 |                                                        |                                            |  |
|                           |                                                                         | ECRA Prior Per                                                              | mission                                         |                                                        |                                            |  |
|                           | Prior Permission                                                        | Print Application                                                           | Change                                          | How to apply                                           | <u>LogOut</u>                              |  |
|                           |                                                                         |                                                                             |                                                 |                                                        |                                            |  |
|                           |                                                                         |                                                                             |                                                 | * fields                                               | are mandatory                              |  |
|                           |                                                                         | Form FC - 4                                                                 | 11                                              |                                                        |                                            |  |
| То                        |                                                                         |                                                                             | /1                                              |                                                        |                                            |  |
| 10,                       | The Secretary to the Gover                                              | rnment of India,                                                            |                                                 |                                                        |                                            |  |
| 1                         | Ministry of Home Affairs,                                               | •                                                                           |                                                 |                                                        |                                            |  |
| ł                         | FCRA Wing/Foreigners Div                                                | rision,                                                                     |                                                 |                                                        | E                                          |  |
|                           | "Jaisalmer House",                                                      |                                                                             |                                                 |                                                        |                                            |  |
|                           | 20, Malisingii Road,<br>New Delhi - 110011.                             |                                                                             |                                                 |                                                        |                                            |  |
| Subject :                 |                                                                         |                                                                             |                                                 |                                                        |                                            |  |
|                           | Application for 'prior permis<br>2010) for the acceptance of            | sion' under sub-section (2) of sect<br>f foreign contribution by an Associa | ion 11 of the Foreig<br>ition having a definit  | n Contribution (Regulation<br>e culture, economic, edu | n) Act, 2010 (42 of cational, religious or |  |
|                           | social programmer:                                                      |                                                                             |                                                 |                                                        |                                            |  |
|                           |                                                                         |                                                                             |                                                 |                                                        |                                            |  |
| Sir,                      |                                                                         |                                                                             |                                                 |                                                        |                                            |  |
| I MOHAN LAL               | . SINHA                                                                 | as an individual*,                                                          | , Hindu Undivided Fi                            | amily/association/compar                               | y registered under                         |  |
| section 25<br>for the acc | of the Companies Act 1956<br>eptance of foreign contribution            | (1 of 1956), furnish the following d<br>in under the proviso to sub-section | letails and apply for<br>(2) of section 11 of t | prior permission of the (                              | Central Government                         |  |
|                           |                                                                         |                                                                             |                                                 |                                                        |                                            |  |
| 1.(1) Nar                 | ne of the Association and its                                           | complete postal address:                                                    | 9.7.00                                          |                                                        |                                            |  |
| Name:*                    |                                                                         | J S M Association                                                           | n of India                                      | (Max. 100 char.                                        | acters)                                    |  |
| Town/Citv*                |                                                                         | Ramour                                                                      |                                                 | (Max, 150 characters)                                  | accers)                                    |  |
| State:*                   |                                                                         | Uttar Pradesh                                                               |                                                 |                                                        |                                            |  |
| District:*                |                                                                         | Rampur                                                                      |                                                 |                                                        |                                            |  |
| Pin Code**                |                                                                         | 244922                                                                      |                                                 |                                                        | -                                          |  |
| -                         |                                                                         |                                                                             | 🛛 👩 🤤 Internet   I                              | Protected Mode: Off                                    | 📲 🔻 💐 110% 🔻                               |  |

6. If you have already filled in the details and application has not been finally submitted the Ministry then click at 'Click here to complete' to continue filing the FC-4 online. The menu will also provide the details of the previous applications filed by the association along with their status. This screen also provides the latest status of the FC-4 submission to the Ministry by the association.

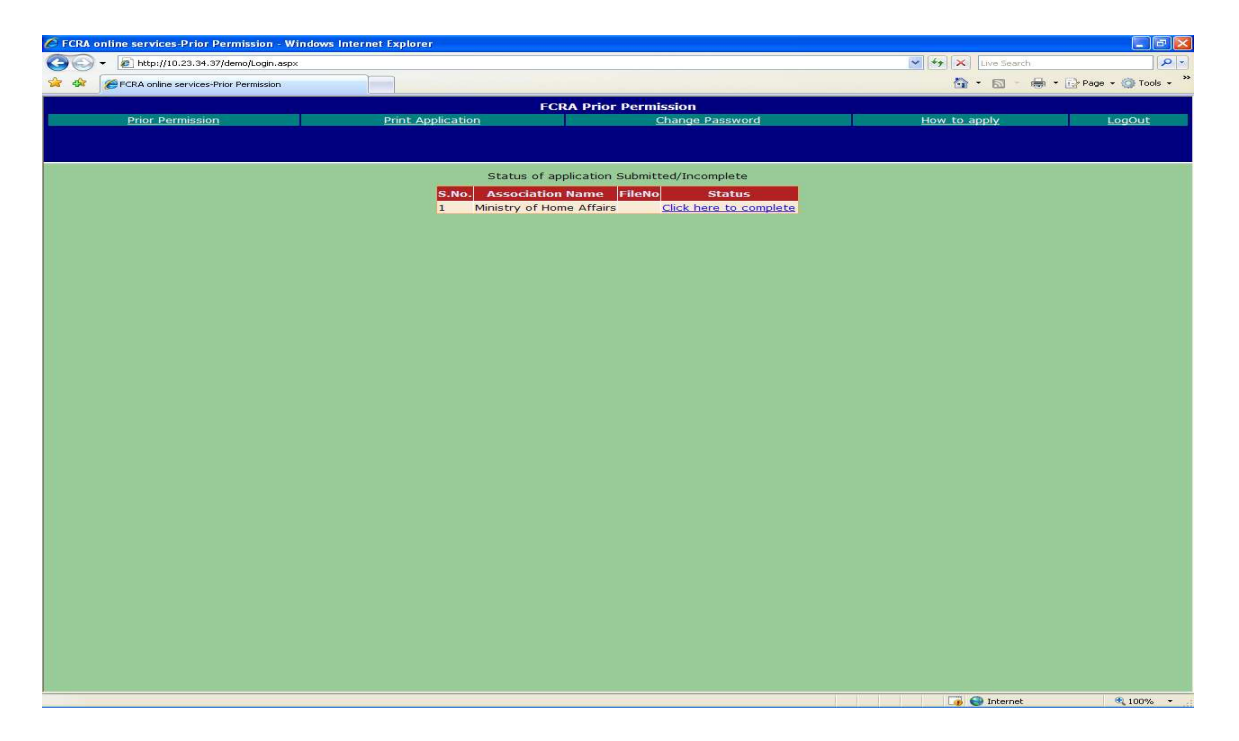

7. Fill in the details of the members of the Executive Committee/Governing Council etc. followed by click at button '**Add** '. The details will be shown in the lower part of the screen.

| 6 FCRA               | online servi           | ces-Prior Permission - V                | Vindows Internet Explorer                                 |                           |                       |           |                                                                                                    |                        |                                   | 7 🔀      |
|----------------------|------------------------|-----------------------------------------|-----------------------------------------------------------|---------------------------|-----------------------|-----------|----------------------------------------------------------------------------------------------------|------------------------|-----------------------------------|----------|
| 00                   | 🗢 🙋 ht                 | tp://10.23.33.20/fcrawel                | otest/fc1A_mainNew.aspx                                   |                           |                       |           | <ul> <li>✓</li> <li>✓</li></ul> | o Bing                 |                                   | + م      |
| 👷 Favor              | rites 🏾 🏉              | FCRA online services-P                  | rior Permission                                           |                           |                       |           |                                                                                                    |                        |                                   |          |
|                      |                        |                                         | 20                                                        | FCRA Pri                  | or Permission         |           |                                                                                                    |                        |                                   |          |
|                      | <u>Pri</u>             | or Permission                           | <u>Prir</u>                                               | nt Application            | <u>Cha</u>            | nge       | How                                                                                                    | to apply               | LogOut                            |          |
|                      |                        |                                         |                                                           |                           |                       |           |                                                                                                    |                        |                                   |          |
| 10 3 -1              | · ·                    |                                         |                                                           |                           |                       |           |                                                                                                    | *                      | fields are mandato                | Y.       |
| (v) Plea<br>followin | ise furnis<br>ig manne | h the names and<br>r :                  | address of the members                                    | of the Executive co       | mmittee/Governin      | g Counci  | l etc. of the Asso                                                                                                    | ociation, includi      | ng the Chief Function             | onary, i |
| Na                   | me*                    | Name of<br>Father/Husband*              | Nationality*                                              | Occ                       | upation*              | Office h  | eld in the Associ                                                                                                    | ation* Rela            | ationship with office<br>bearers* | ŧ        |
|                      |                        |                                         | Select                                                    | Select                    |                       | Select    |                                                                                                    | Select-                | -                                 |          |
| 2. Plea<br>Function  | se indica<br>onary has | te whether any m<br>s, in the discharge | ember of the Executive Co<br>of his/her official function | ommittee/Governin<br>ns – | g Council etc. of th  | ne Associ | iation, including t                                                                                                    | the Chief              |                                   |          |
| (a) be               | en convie              | ted by any court                        | of law;                                                   |                           |                       |           | Yes 🔍 No 🔍                                                                                                    |                        |                                   |          |
| (b) a p              | prosecuti              | on for any offence                      | e pending against him/her                                 | 7                         |                       |           | Yes 🔍 No 🔍                                                                                                    |                        |                                   |          |
| (c) be               | en found<br>past.      | guilty of diversion                     | n or misutilisation of fund                               | s of the Association      | n or any other ass    | ociation  | Yes 🔍 No 🍳                                                                                                    |                        |                                   |          |
| (d) ha               | is been p              | rohibited from ac                       | cepting foreign contributio                               | in.                       |                       |           | Yes 🔍 No 📍                                                                                                    |                        |                                   |          |
|                      |                        |                                         |                                                           |                           | Add                   |           |                                                                                                    |                        |                                   |          |
| SL.No                |                        | Name                                    | Name of<br>Father/Husband                                 | Nationality               | Occupation            | Off       | ice held in the<br>Association                                                                                                    | Relations<br>with bear | hip<br>Address                    | Ec       |
| 1                    | S P Sin                | gh                                      | Asey Ram                                                  | India                     | Government<br>Service | Presider  | nt                                                                                                    | Brother                | Address                           | E        |
| 2                    | Asey ra                | am                                      | BR                                                        | India                     | Government<br>Service | Vice Pre  | sident                                                                                                    | Father                 | address                           | E        |
| 1                    |                        |                                         |                                                           | S                         | ave Details and N     | ext       |                                                                                                    |                        |                                   |          |
|                      |                        |                                         |                                                           |                           |                       |           |                                                                                                    |                        |                                   |          |
|                      |                        |                                         |                                                           |                           |                       |           |                                                                                                    |                        |                                   |          |
|                      |                        |                                         |                                                           |                           |                       |           |                                                                                                    |                        |                                   |          |
|                      |                        |                                         |                                                           |                           |                       |           |                                                                                                    |                        |                                   |          |
|                      |                        |                                         |                                                           |                           |                       |           |                                                                                                    |                        |                                   |          |
|                      |                        |                                         |                                                           |                           |                       |           |                                                                                                    |                        |                                   |          |
| •                    |                        |                                         |                                                           | W                         |                       |           |                                                                                                    |                        |                                   | •        |
|                      |                        |                                         |                                                           |                           |                       |           | Internet   Protected                                                                                                    | Mode: Off              | 🖓 🔻 🍕 110'                        | % +      |

Details shown in the lower portion of screen can be updated by clicking the '**Edit**' link provided in the requisite row. The details will be shown in the top portion of the screen. Modify the details as needed followed by click on the '**Update**' button. For deleting the details '**Delete**' link of the requisite row may be clicked.

The details of all members of Executive Committee/Governing Council, etc. are necessary for submitting the application. After completing the details **'Save details and Next'** may be clicked, the details will be saved and third part is displayed.

8. Fill in the requisite details of the Form FC-4, the button '**Save and Next'** may be clicked. The filled details will be saved and last part of the Form FC-4 will be displayed.

| 6 FCRA online services-Prior Permission - Windows Internet Explorer                                                                                                    |                                                                                                    |              |
|----------------------------------------------------------------------------------------------------|----------------------------------------------------------------------------------------------------|--------------|
| S + ttp://10.23.33.20/fcrawebtest/fc1A_mainNew.aspx                                                                                                    | 👻 😽 🗙 📴 Bing                                                                                                    | + م          |
| 🚖 Favorites 🏾 🏉 FCRA online services-Prior Permission                                                                                                    |                                                                                                    |              |
|                                                                                                    | FCRA Prior Permission                                                                                                    |              |
| Prior Permission Print Ap                                                                                                    | pplication <u>Change</u> <u>How to apply</u>                                                                             | LogOut       |
|                                                                                                    |                                                                                                    |              |
|                                                                                                    | * fields are mandatory                                                                                                   | <u>^</u>     |
| <ol> <li>Please indicate,-</li> <li>whether the Association ever applied for registration under<br/>the Foreign Contribution(Regulation) Act 1976 &amp; Foreign<br/>Contribution(Regulation) Act 2010(42 of 2010), and If so,</li> </ol> | • Yes • No                                                                                                    |              |
| (a) the Number & date of submission of application for registration;                                                                                                    | 123466789 (Max. 40 Characters)<br>17/07/2010 (dd/mm/yyyy)                                                                | E            |
| <ul><li>(b) the number and date of last communication, if any,<br/>received from the Ministry;</li></ul>                                                                                                    | Last File Number         123458<br>(Max. 40 Characters)           Date         17/04/2011         (dd/mm/yyyy)           |              |
| (c) whether registration was refused;                                                                                                    | ● Yes ○ No                                                                                                    |              |
| (d) whether the application for registration is still pending.                                                                                                    | ● Yes ○ No                                                                                                    |              |
| (ii) whether the Association ever applied for prior permission under the Act in the past, If so,                                                                                                    | ● Yes ○ No                                                                                                    |              |
| (a) the Number & date of submission of application for registration;                                                                                                    | 12345698 (Max. 40 Characters)<br>17/07/2010 (dd/mm/yyyy)                                                                 |              |
| <ul><li>(b) the number and date of last reference, if any,<br/>received from the Ministry;</li></ul>                                                                                                    | File Number of last reference :         123458           Date of last reference :         1704/2011         (dd/mm/yyyy) |              |
| (c) whether registration was refused;                                                                                                    | ● Yes ○ No                                                                                                    |              |
| (d) whether the application for registration is still pending.                                                                                                    | ● Yes ○ No                                                                                                    |              |
| (iii) whether the Association has close links with another association, or its unit or branch which has been –                                                                                                    | ● Yes ○ No                                                                                                    |              |
| (a)refused registration under the Act,<br>(b)prohibited from accepting foreign contribution.                                                                                                    | ● Yes ○ No<br>● Yes ○ No                                                                                                 |              |
| <ol> <li>Please indicate whether the applicant Association -         <ul> <li>(a) is a branch/unit/associate of foreign based organization or<br/>another association already registered under the Act. If so,</li> </ul> </li> </ol>    | Yes     No Name: Mohan Address: Address                                                                                  |              |
| (b) attract section 10 of the Act, if so details of the order                                                                                                    | ○ Yes ● No                                                                                                    |              |
| Done                                                                                                    | 😜 Internet   Protected Mode: Off                                                                                         | 🖓 🔹 🔍 110% 👻 |

9. Filing the requisite details in the FC-4 pertaining to donors. Fill in the requisite donor details and click at '**Add Donor**'. The details of donor will be saved and information displayed at the lower portion of the screen. Fill in the details of additional donors, if any. Details shown in the lower portion of screen can be updated by clicking the '**Edit**' link provided in the requisite row. The details will be shown in the top portion of the screen. Modify the details as needed followed by click on the '**Update**' button. For deleting the details '**Delete**' link of the requisite row may be clicked.

| E FCRA online services-Prior Permission - Windows Internet Explorer                                                                                                    |                                                                                                    |                             |
|----------------------------------------------------------------------------------------------------|----------------------------------------------------------------------------------------------------|-----------------------------|
| G v Attp://10.23.33.20/fcrawebtest/fclA_mainNew.aspx                                                                                                    | 👻 🆘 🔀 Bing                                                                                                    | + م                         |
| 👷 Favorites 🏾 🏉 FCRA online services-Prior Permission                                                                                                    |                                                                                                    |                             |
| FCRA Prior Permis                                                                                                    | sion                                                                                                    |                             |
| Prior Permission Print Application                                                                                                    | Change How to apply                                                                                                    | <u>LogOut</u>               |
|                                                                                                    | * fields are                                                                                                    | e mandatory                 |
| <ul> <li>12. Data on commitment receipt from donor</li> <li>(a) Please indicate the -</li> <li>(a) Nature(cash/king) and value of the foreign contribution to be received (a copy of the latest commitment letter form the donor should be furnished);</li> </ul> | Nature :  Cash Cash Kind Currency :* Value : *                                                                             |                             |
|                                                                                                    | Committment letter<br>attached ? • Yes • No                                                                                |                             |
| (b) the purpose for which the foreign contribution is proposed to be received and utilized indication also the geographical area(s) to be covered.                                                                                                    | Purpose :*v Andaman & Nicobar Islands Andhra Pradesh Arunachal Pradesh Assam (For select more than one state, use Ctrl key | E                           |
| (c) a copy of the proposal/project which has been approved by the foreign source for funding, including projected outlays/budget breakup, should be enclosed.                                                                                                    | ● Yes <sup>©</sup> No                                                                                                    |                             |
| (d) A copy of the proposal/project which has been approved for funding out of the foreign contribution should be enclosed (This column applies only to subsequent recipients).                                                                                    | ⊙ Yes ⁰ No                                                                                                    |                             |
| 14. Details of foreign source/sources** from which the foreign contribution is p                                                                                                    | roposed tobe received :                                                                                                    |                             |
| <ul> <li>(a). if an individual, his personal particular including name, present address, permanent address, nationality, profession – Select - Individual</li> <li>(b) If an organization/Institution/Association/Trust/Trade union etc. full</li> </ul>          | Organisational Individual     Organisational     Name :*     Address :*                                                    |                             |
| particular thereof, including;- Select - <b>Organisational</b>                                                                                                    | Zip code :                                                                                                    |                             |
|                                                                                                    | Country :*                                                                                                    |                             |
| 🚹 Error on page.                                                                                                    | Sinternet   Protected Mode: Off                                                                                            | <ul> <li>➡ 110% </li> </ul> |

| 🏉 FCRA online ser 🚮                        | Adobe Reader - [fc1A_frmPrint_PdfNew[]                                                                                                    | 1].pdf]                                                                                                    |                                                                                                    |         |
|--------------------------------------------|----------------------------------------------------------------------------------------------------|----------------------------------------------------------------------------------------------------|----------------------------------------------------------------------------------------------------|---------|
| 🖻 🗨 🗸 🔾                                    | File Edit View Document Tools                                                                                                    | Window Help                                                                                                    |                                                                                                    | _ & × P |
| Favorites Favorites                        | File Edit View Document Tools To, To, The Secretary to the G Ministry of Home Affi New Delhi – 110011 Subject: Application for ' (Regulation) Act definite cultural, Sir, I, MOHAN LAI section 25 of th permission of th | Window Help<br>room rc+<br>[See rule 9(2)(a)]<br>overnment of India,<br>airs, Jaisalmer House, 26, Mansingh Road,<br>prior permission' under sub-section (2) of se<br>, 2010 (42 of 2010) for the acceptance of for<br>economic, educational, religious or social pr<br>L SINHA, as an individual*, Hindu Undividual<br>te Companies Act 1956 (1 of 1956), furr<br>C Centyal Government for the acceptance of | ction 11 of the Foreign Contribution<br>ign contribution by an Association having<br>ogramme<br>ed Family/association/company registered under<br>ish the following details and apply for prior<br>foreign contribution under the proviso to sub- | LogOut  |
| (c) Please indicate v<br>country or agency | whether the foreign source is a thereof                                                                                                    | government of a foreign                                                                                                    | office bearers<br>attached ?.*     Government source                                                                                                    |         |
|                                            | SI.no. Amount<br>1 RUPEE (INDIA):1245                                                                                                    | Add Donor<br>Donor Details<br>Ind Donor Name Org Don<br>JSM Associa                                                                                                    | or Name Edit Delete<br>tion of India 🕜 Edit Your Info                                                                                                    |         |
|                                            | Vie                                                                                                    | w Application 📕 Final submit                                                                                                    | to the Ministry                                                                                                    |         |

Please check thoroughly the filled details in part 1 to 4. Click at 'View Application' button to see the complete filled application, you may take printout for checking and corrections, if any, can be done by clicking at 'Prior Permission' on the menu. Finally if the details filled are as per your satisfaction, then click at 'Final Submit to the Ministry' (Please Note correction after Final Submission is not allowed). Note the file reference number appearing on the screen after final submission to the Ministry as acknowledgement and for further correspondence and online status enquiry.

10. Click '**Print Application'** option of the menu item to print the filled-in Form FC-4. It will show the details filled by you. Printout of the same may be taken which needs to be signed and submitted to Ministry of Home Affairs along with relevant enclosures expeditiously. 11. Enclose following documents that have been mentioned at various places in the form along with the signed copy of application (FC-4) printout of the online submit form and send to Ministry of Home Affairs.

- i. Processing fee of Rs. 1000/- by demand draft or banker's cheque (Banker's cheque is to obtained from the Bank only. Personal cheque or Association's Cheque is not acceptable) in favour of the "Pay and Accounts Officer, Ministry of Home Affairs" Payable at New Delhi as mentioned in the column 2 of FC-4.
- ii. Copy of Registration Certificate under the relevant statute, Memorandum of Association or Trust deed, as the case may be.
- iii. Commitment letter from the donor(s).
- iv. Project Report along with budget break-up as per Column 12(d).
- v. If the project report is voluminous (more than 10 pages it should be accompanied by a gist giving the details of the project in short along with budget break-up in 2-3 pages.) project report should essentially state how it would meet the objective.
- vi. If functioning as editor, owner, printer or publisher of a publication registered under the Press and Registration of Books Act, 1867, a certificate from the Press Registrar that the publication is not a newspaper in terms of section 1(1) of the said act.
- vii. Certificate of the competent recommending authority on official stationery under signature and seal on prescribed format in original (**this is optional**). This certificate facilitates early disposal of the case, in case the area of operational is not tribal/coastal a boarder area and the amount is small must be given in the convey letter.
- viii. Any additional information which applicant wishes to submit must be given in the covering letter.
  - ix. A copy of FC-Returns in respect of all the foreign contribution received earlier with the prior permission of MHA.
  - x. Please attach all the enclosures and bind them securely with the application duly numbered starting from covering letter.

12. Furnish information exactly in the manner asked for in the Form FC-4, especially the names and addresses of the members of the Executive Committee/Governing Council etc.

13. While mentioning the amount proposed to be received in the relevant column (No. 12(a), it should be ensured that the amount and currency should be the same as in the commitment letter (C/L). In any case, the amount for which prior permission sought should not be more than the amount committed by the donor. It should also be ensured that the donor is a foreign source and that it should also be ensured that at the column for name/address of the donor should give the name and address of the donor only is included.

14. If the association is a new one no activity/audit report is required to be enclosed.

15. Submit the hard copy of the completed application, duly signed along with relevant documents within 7 days of submission of online application to the Ministry of Home Affairs, Government of India. In case the Hard Copy is not furnished within 30 days from the date of online application, it will automatically cease to exist.

16. Click **'How to apply'** to get the instructions regarding how to file and submit the FC-4 Form.

17. Click '**Change Password'** of the menu to change your password. The new password will be effective from next login.

18. Click **'Logout'** to stop using FCRA Online Services.

19. For problem in online filing of application for Registration, please send an e-Mail to clsharma@nic.in mentioning details of problem.

20. You may send e-Mail to ds-fcra@nic.in for any suggestions and queries regarding FC(R) Act, 2010.

## Note: Concealment of any material fact or false representation etc. will lead to penal action under (refer to Section 3 & 35 of FC(R) Act, 2010).